### **best**electric RADIATORS

# Slimline Curve Electric Radiator

Step by Step Programming Guide

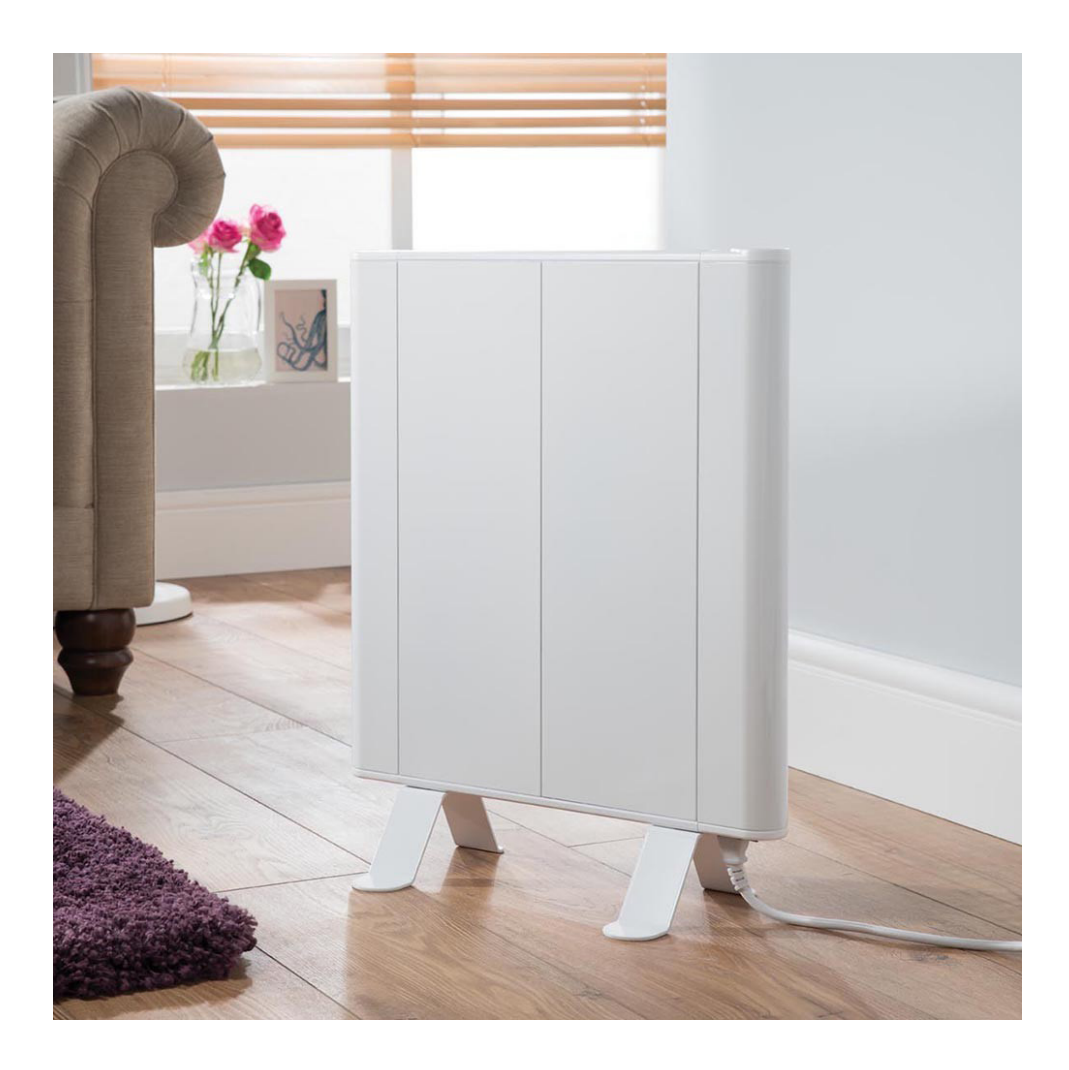

## Slimline Curve Electric Radiator

Your new Slimline Curve radiator uses the latest intelligent heat management technology and precision digital controls to deliver energy efficient warmth to your home or office.

Setting up your new radiator only takes a few minutes. Simply follow the easy to read instructions contained in this booklet and remember, if there's anything you are unsure about, we are only a phone call away.

## Setting the Clock

- Press the '>' button twice to activate the row of icons at the top of the screen.
- Press the '>' button repeatedly to move across to the 'clock' icon (next to the 'P' icon) and press 'OK'.
- Use the '+' and '-' buttons to select the correct hour and then press 'OK'.
- Continue through the clock settings using the '-' and '+' buttons followed by 'OK'. These include the day of the week 1-7, day of the month, month of the year and year date respectively.

## Setting the 'Comfort' and 'Reduced' Modes

**Setting Comfort Mode:** The Comfort mode represents the higher temperature setting required when you most need a heat source during a 24 hour period. For example when you wake in the morning or in the evening when you return to your home.

- Press the '>' button twice to activate the row of icons at the top of the screen.
- Press the '>' button to move across to the 'Sun' icon (next to the moon crescent icon) and press 'OK'.
- Press the '+' and '-' buttons to select the correct temperature for your Comfort mode followed by 'OK'.

**Setting Reduced Mode:** The Reduced mode represents the lower temperature setting required when you least need a heat source during a 24 hour period. For example during the night or when you are away from your home.

- Press the '>' button twice to activate the row of icons at the top of the screen.
- Press the '>' button to move across to the 'Moon Crescent' icon (next to the sun icon) and press 'OK'.
- Press the '+' and '-' buttons to select the correct temperature for your Comfort mode followed by 'OK'.

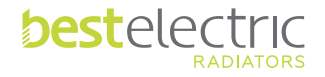

## Setting a Built-in Heating Programme

When setting your built-in heating programme your electric radiator will need to know when you want the 'Comfort Mode' (higher) temperature and when you want the 'Reduced Mode' (lower) temperature, through a 24 hour cycle beginning at midnight.

The radiator will run the 'Comfort Mode' whilst the programme is active, and outside of these times your radiator will run on the 'Reduced Mode'.

#### How to programme your built-in heating programme:

- Press the '>' button twice to activate the row of icons at the top of the screen.
- Press the '>' button to move across to the 'P' icon (next to the clock icon) and press 'OK' and a letter and number will be displayed.
- Press the '+' button through the pre-programmed settings from P1 to P9 until you reach your chosen programme and press 'OK'.
- Please check the Instruction Manual to view the 9 factory heating programmes.

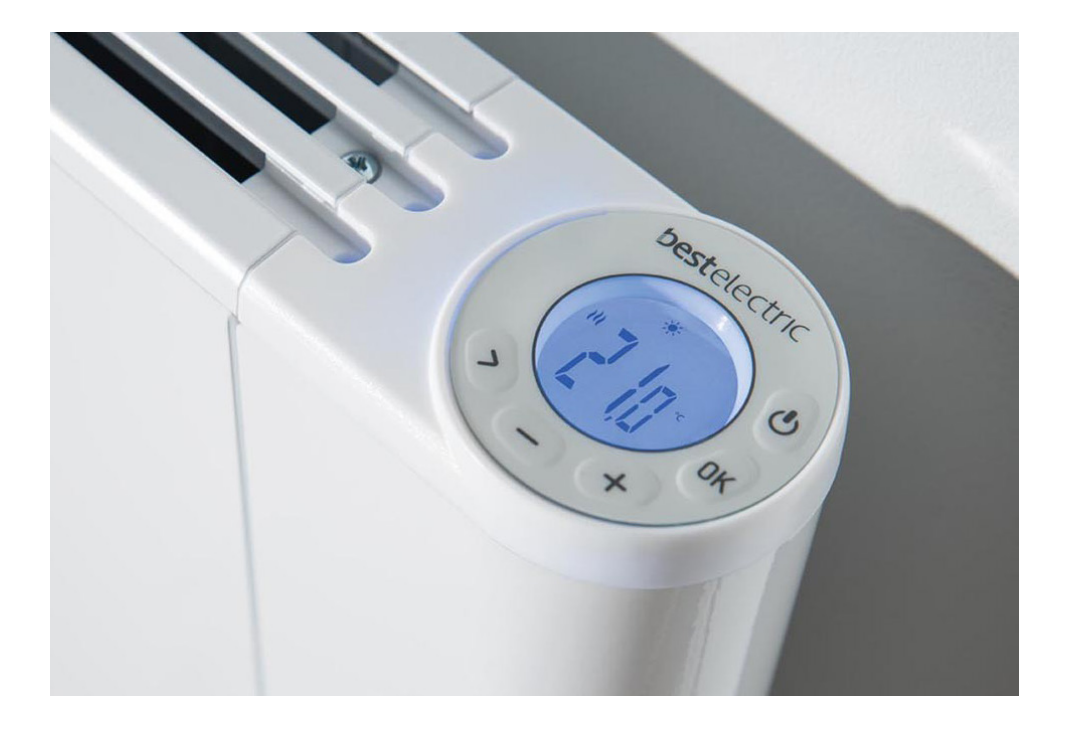

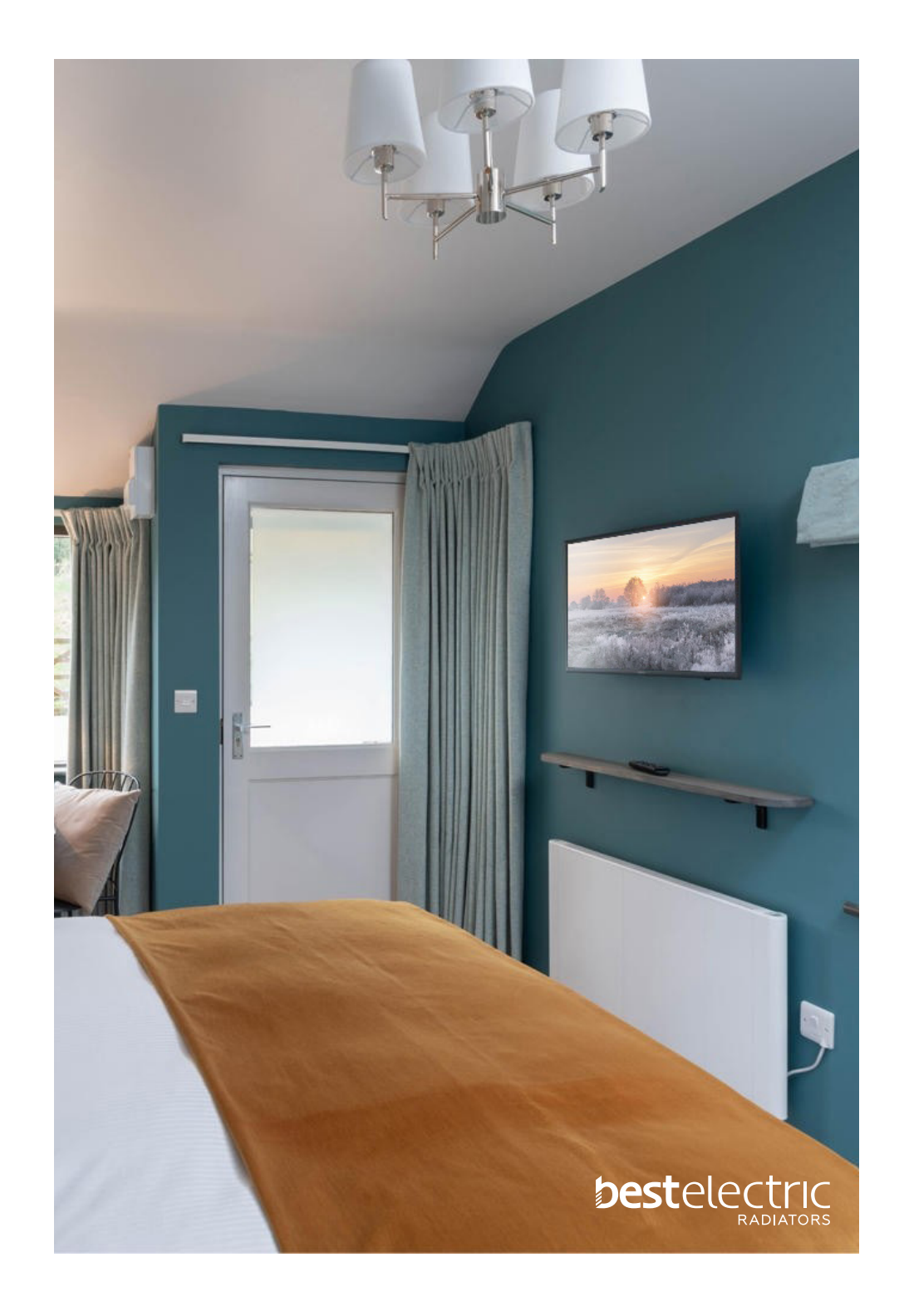

## Setting a Bespoke Heating Programme

When setting your bespoke heating programme your electric radiator will need to know when you want the 'Comfort Mode' (higher) temperature and when you want the 'Reduced Mode' (lower) temperature, through a 24 hour cycle beginning at midnight. For example you may want the Comfort Mode from 7am to 9am for morning heat and 6pm to 10pm for evening heat. Alternatively if you are at home all day then you may want your Comfort Mode to run from early morning (e.g. 7am) through to the evening (10pm). Outside of these times your radiator will run on the Reduced Mode.

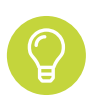

If you are running a programme mode and you wish to temporarily increase the target temperature then simply press the '+' button until you reach your desired temperature. The override mode will continue until the next change in the programme where it will automatically revert back to the previous settings.

#### To start programming your bespoke heating programme:

- Press the '>' button twice to activate the row of icons at the top of the screen.
- Press the '>' button to move across to the 'P' icon (next to the clock icon) and press 'OK' and a letter and number will be displayed.
- Press the '+' button through the pre-programmed settings from P1 to P9 until you reach 'U1'.
- Press and hold 'OK' and you will see the start of the timer '00:00'.

To use the comfort mode once a day: (e.g. heating from morning through to evening)

- Press and the '+' button repeatedly until you reach the time you want your Comfort Mode to begin and press '>' to select the 'sun' icon at the bottom of the screen.
- Press the '+' button until you reach the time you want your Comfort Mode to end.
- Press the '>' button to change the icon at the bottom of the screen to a moon crescent and press the '+' button repeatedly until you reach the end of the day and 'COPY' will be displayed.
- Press the '+' button repeatedly to reveal all 7 days at the bottom of the screen and press 'OK' twice.
- Sour programme is set and 'Auto' and 'U1' will be displayed at the top of the screen.

#### To use the comfort mode multiple times during the day:

- Press the '+' button repeatedly until you reach the time you want your first Comfort Mode to begin and press '>' to select the 'sun' icon at the bottom of the screen.
- Press the '+' button until you reach the time you want your first Comfort Mode to end.
- Press the '>' button to change the icon at the bottom of the screen to a moon crescent and press the '+' button until you reach the time you want your second Comfort Mode to begin.
- Press '>' to select the 'sun' icon at the bottom of the screen and press the '+' button until you reach the time you want your second Comfort Mode to end.

Then, for two comfort mode sessions per day: (e.g. morning and evening heating)

- Press the '>' button to change the icon at the bottom of the screen to a moon crescent and press the '+' button repeatedly until you reach the end of the day and 'COPY' will be displayed.
- Press the '+' button repeatedly to reveal all 7 days at the bottom of the screen and press 'OK' twice.
- Your programme is set and 'Auto' and 'U1' will be displayed at the top of the screen.

#### Or for three comfort mode sessions per day: (e.g. morning, daytime and evening heating)

- Press the '>' button to change the icon at the bottom of the screen to a moon crescent and press the '+' button until you reach the time you want your third Comfort Mode to begin.
- Press '>' to select the 'sun' icon at the bottom of the screen and press the '+' button until you reach the time you want your third Comfort Mode to end.
- Press the '>' button to change the icon at the bottom of the screen to a moon crescent and press the '+' button repeatedly until you reach the end of the day and 'COPY' will be displayed.
- Press the '+' button repeatedly to reveal all 7 days at the bottom of the screen and press 'OK' twice.
- *§* Your programme is set and 'Auto' and 'U1' will be displayed at the top of the screen.

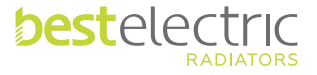

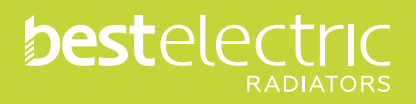

www.bestelectricradiators.co.uk